## TATACARA KUNCI MASUK BAYARAN BALIK EFT

## Skrin 1

| Tugasan Data Induk Waran                                                                                                    | Baucar Jurnal                                             | Perolehan                                                          | Pengurusan Arahan Pemb                         | ayaran Terimaan                                                                  |
|----------------------------------------------------------------------------------------------------|-----------------------------------------------------------|--------------------------------------------------------------------|------------------------------------------------|----------------------------------------------------------------------------------|
| Arahan Pembay 3 Dengan Pesa                                                                                                    | nan Kerajaan                                              | Arahan Pemba                                                       | ayaran Tanpa Pesanan Kera                      | ajaan Arah Pen                                                                   |
| <ul> <li>Daftar Dokumen</li> <li>Invois Tanpa PT</li> <li>Pendapatan Bercukai</li> <li>Pendahuluan Diri</li> <li>Tuntutan Perjalanan</li> <li>Caruman KWSP</li> </ul>                                     | DAFTAR AR<br>Workitem ID<br>Simpan<br>Semak Pe<br>DATA AS | AHAN PEMBAYA<br>0000000000000<br>Semak Data<br>runtukan Ceta<br>AS | IRAN                                           | Set Semula Hapu:                                                                 |
| <ul> <li>Bayaran Pendahuluan Kontraktor</li> <li>Bayaran Wang Jaminan Pelaksanaan</li> <li>Panjar</li> <li>Bayaran Balk Cek Ba</li> <li>Bayaran Balik EFT Batal</li> <li>Bayaran Balik Deposit</li> </ul> | Tahun Ke<br>Kod Pejat<br>Kod Pega<br>Kod Kumj             | wangan<br>bat Perakaunan<br>wai Pengawal Per<br>pulan PTJ & PTJ F  | 2016<br>1102<br>mbayar B6<br>2embayar 27020301 | KEMENTERIAN KEWAN<br>KETUA SETIAUSAHA F<br>KUMPULAN PTJ JABA<br>PEJABAT PENGARAH |
| • Liabiliti Pajakan Kewangan                                                                                                    | Tarikh Bil/                                               | /Invois *                                                          |                                                |                                                                                  |

| Bil | Nama Medan / Butang                         | Mandatori<br>(M) | Tindakan                                         |
|-----|---------------------------------------------|------------------|--------------------------------------------------|
| 1   | Pengurusan Arahan Pembayaran                | М                | Klik Pengurusan Arahan<br>Pembayaran             |
| 2   | Arahan Pembayaran Tanpa<br>Pesanan Kerajaan | М                | Klik Arahan Pembayaran<br>Tanpa Pesanan Kerajaan |
| 3   | Daftar Dokumen                              | М                | Klik Daftar Dokumen                              |
| 4   | BayaranBalik EFT Batal                      | М                | Klik Bayaran Balik EFT Batal                     |

## Skrin 2

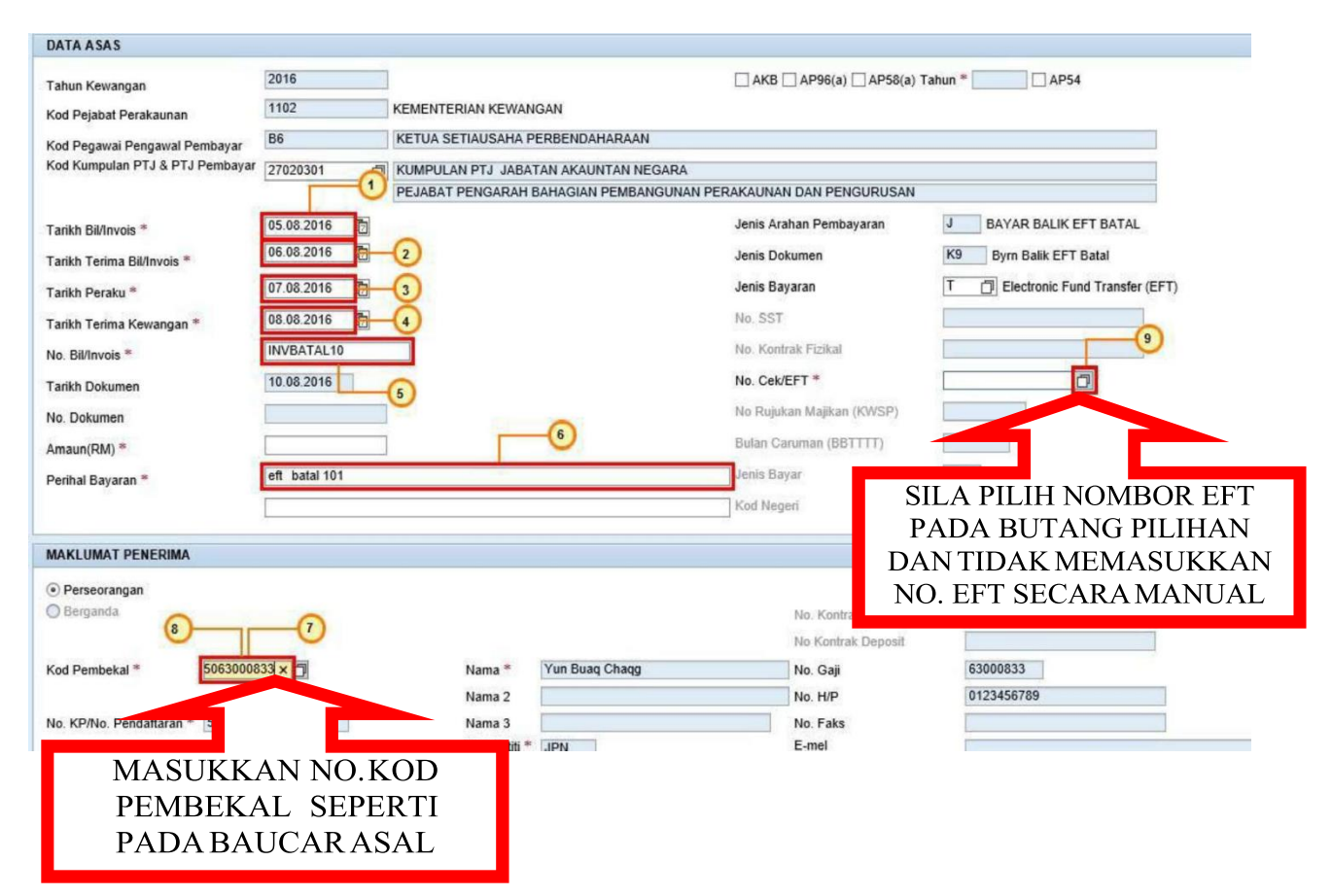

| Bil | Nama Medan / Butang                                                 | Mandatori<br>(M) | Tindakan                                                                                                    |
|-----|---------------------------------------------------------------------|------------------|----------------------------------------------------------------------------------------------------|
| 1   | Tarikh Bil/Invois *                                                 | М                | Pada medan <b>Tarikh</b><br><b>Bil/Invois</b> *, masukkan data<br>sebagai contoh "01.01.2019"                                           |
| 2   | Tarikh Terima Bil/ Invois *Jenis<br>Dokumen Bayaran Balik EFT Batal | М                | Pada medan <b>Tarikh Bil</b> /<br><b>Invois* Jenis Bayaran Balik</b><br><b>EFT Batal,</b> masukkan data<br>sebagai contoh "02.01.2019". |
| 3   | Tarikh Peraku*                                                      | М "              | Pada me <sup>"</sup> dan <b>Tarikh Peraku</b> *,<br>masukkan data sebagai contoh<br><b>"03.01.2019"</b><br>"""                          |
| 4   | Tarikh Terima Kewangan *                                            | M<br>"           | Pada medan <b>Tarikh Terima</b><br><b>Kewangan</b> *, masukkan data<br>"03.01.20"19".                                                   |
| 5   | No. Bil/Invois *                                                    | М                | Pada medan <b>No. Bil Invois*,</b><br>masukkan data sebagai contoh<br>" <b>invbatal01</b> "                                             |

| 6 | Perihal Bayaran * | М | Pada medan <b>Perihal</b><br><b>Bayaran</b> *, masukkan data<br>sebagai contoh "No PTJ,<br><b>Bayaran balik EFT Batal</b><br>No. EFT Batal,Tarikh EFT,<br>No. Baucar Batal dan<br>Tarikh Baucar Batal". |
|---|-------------------|---|----------------------------------------------------------------------------------------------------|
| 7 | Kod Pembekal *    | М | Pada medan Kod<br>Pembekal*, masukkan data<br>sebagai contoh<br>"5063000833"                                                                                                    |
| 8 | Kod Pembekal *    | М | Tekan kekunci <b>Enter</b>                                                                                                    |
| 9 | No. Cek/EFT *     | М | Klik NO. Cek /EFT*.                                                                                                    |

## Skrin 3

| narai No.Cek/EFT   |              |           |
|--------------------|--------------|-----------|
| No. Cek/EFT        | Kod Pembekal | Amaun     |
| 201611025000002649 | 5063000833   | 150.00    |
|                    |              |           |
| SILA PILIH BUTIRAN |              |           |
| EFT BATAL SEPERTI  |              |           |
|                    |              | UKICancel |

Baris caj akan dimasukkan secara **AUTOMATIK** selepas nombor EFT batal pada skrin ini dipilih sekaligus mengurangkan kesalahan pada baris cas dan memberi kesan langsung pada status di laporan Senarai cek / EFT dibatalkan.